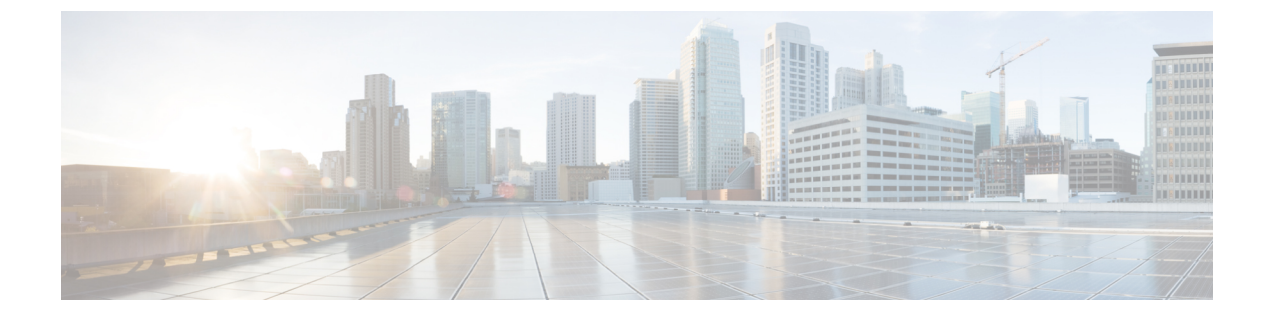

## 어플라이언스에 로그인

두 가지 인터페이스(웹 인터페이스 또는 CLI) 중 하나를 사용하여 Cisco Web Security Appliance에 로 그인할 수 있습니다.

- 웹 인터페이스를 사용하여 어플라이언스에 로그인, 1 페이지
- CLI를 사용하여 어플라이언스에 로그인, 1 페이지

## 웹 인터페이스를 사용하여 어플라이언스에 로그인

단계1 이더넷 포트를 통한 웹 브라우저 액세스의 경우("어플라이언스에 연결"참조), 웹 브라우저에 다음 URL을 입력하여 어플라이언스 관리 인터페이스로 이동합니다.

## https://10.10.193.32:8443/

- 단계2 로그인 정보를 다음과 같이 입력합니다.
  - 사용자 이름: admin
  - 비밀번호: ironport
  - 참고 hostname 매개변수는 시스템 설정 중에 할당됩니다. 호스트 이름(http://hostname:8443)을 사용하여 관리 인터 페이스에 연결하려면 DNS 서버 데이터베이스에 어플라이언스 *hostname* 및 IP 주소를 추가해야 합니다.

단계3 Login(로그인)을 클릭합니다.

## CLI를 사용하여 어플라이언스에 로그인

단계1 로컬 또는 원격으로 CLI에 액세스:

- CLI에 로컬로 액세스하려면 9600비트, 8비트, 패리티 없음, 1 정지 비트(9600, 8, N, 1), 하드웨어로 설정된 플로 우 제어를 사용하여 시리얼 포트에 연결하도록 터미널을 설정합니다. 물리적으로 연결하려면 "어플라이언스 에 연결"을 참조하십시오.
- 원격으로 CLI에 액세스하려면 IP 주소 192.168.42.42에 대해 SSH 세션을 시작합니다.

단계2 비밀번호 ironport를 사용하여 관리자로 로그인합니다.

번역에 관하여

Cisco는 일부 지역에서 본 콘텐츠의 현지 언어 번역을 제공할 수 있습니다. 이러한 번역은 정보 제 공의 목적으로만 제공되며, 불일치가 있는 경우 본 콘텐츠의 영어 버전이 우선합니다.